## システム操作中のトラブル

| 3001 | くじ番号を入力しないとどうなるのでしょうか?                                                                                                    | ヘノ」しないとエフーになり、入れ書を提出することかできません。なお、くじ<br>番号は「000~999」までの任意の3桁の数字を入力してください。(例. ○<br>「071」、×「71」)                                                                                                    |                                   |
|------|----------------------------------------------------------------------------------------------------|----------------------------------------------------------------------------------------------------|-----------------------------------|
| 3002 | 電子入札システムは何分でタイムアウトになりますか?                                                                                                    | セキュリティ上、最後にサーバーと通信してから30分間何の操作も行わな<br>いとタイムアウトになります。                                                                                                    |                                   |
| 3003 | ICカード取得者が複数の場合、受領確認書はどのICカー<br>ドからでも提出可能ですか?                                                                                                    | お客様が事前に年間委任状を提出していることが前提となりますが、どの<br>カードでも提出可能です。なお、同じ案件で、複数枚のICカードを使用する<br>ことは、ICカードの更新による切り替えによるものを除き、原則として認めて<br>おりません。                                                                                                    |                                   |
| 3004 | 応札したことを確実に確認する方法はあるのでしょうか?                                                                                                    | はい。皆様が応札したら、青森県より「入札受付票」が発行されます。この<br>入札受付票は、システム画面上で確認できますし、受付票を発行した旨を<br>お知らせするメールも送信されます。入札受付票は、印刷されることをお勧<br>めいたします。                                                                                                    |                                   |
| 3005 | 「指名通知書が発行されました・・・」というメールが届きまし<br>たが、違うICカードで案件に参加できますか?                                                                                                    | はい。参加できます。                                                                                                    |                                   |
| 3006 | 電子入札の開札状況を確認する方法がありましたら、教え<br>てください。                                                                                                    | 青森県では、電子入札の開札が大幅に遅れそうな場合は、全ての入札参加者に対して、ファックス等により第一報の経過報告を行う運用としております。そのほか、電子入札システム上でも、作業経過をお知らせすることがあります。(※入札状況一覧画面の状況「表示」ボタンをクリックします。)                                                                                                    |                                   |
| 3007 | 電子入札システムの利用にあたり注意事項はあります<br>か?                                                                                                    | 以下の内容を確認・注意してください。<br>〇Windowsユーザ名が2バイト文字(日本語等)でないこと。<br>〇Windowsドメイン名が2バイト文字(日本語等)でないこと。<br>〇Javaインストール時のユーザ名が2バイト文字(日本語等)でないこと。<br>〇JavaインストールをAdministrators権限をもつユーザで行うこと。<br>〇YahooやGoogle等のツールバーや、ポップアップブロック機能を有する<br>ソフトをインストールしている場合、青森県電子入札システムのアドレス<br>「http://www.ebs-asp.fwd.ne.jp/」がブロック解除対象となっていること。<br>〇Javapolicyが正確に設定されていること。<br>〇青森県電子入札システムのアドレス「http://www.ebs-asp.fwd.ne.jp/」<br>が、信頼済みサイトに登録されていること。<br>〇互換表示設定がされていること。 | <u>①信頼済みサイトの設</u><br>定<br>②互換表示設定 |
| 3008 | 利用者登録時、登録完了画面を印刷し忘れてしまいまし<br>た。どうしたらいいですか?                                                                                                    | 登録完了画面の代わりに、利用者登録の変更内容確認画面を印刷してく<br>ださい。利用者登録メニュー画面にて「変更」ボタンを押下し、利用者変更<br>画面を表示します。次に、画面下部にある「入力内容確認」ボタンをクリック<br>し、変更内容確認画面を表示します。画面下部にある「印刷」ボタンをクリッ<br>クすると別ブラウザで変更内容確認画面が表示されますので、ブラウザの<br>印刷機能で画面を印刷してください。                                                                                                    |                                   |
| 3009 | 添付ファイルを追加し送信しようとするが送信できません。<br>提出内容確認ボタンを押すと以下のアプレットエラーが表<br>示されます。「APPLET-ERROR-01101602-10020」「指定さ<br>れた添付資料が見つかりません」                                            | <ol> <li>①添付するファイルがネットワーク上の共有フォルダ、フロッピーディスク等の外部メディアに保存されているとうまくいかないことがあります。ファイルを一度デスクトップ等に保存してから再度ファイル添付を実行してください。</li> <li>②信頼済みサイトの設定が正しく設定されていない可能性があります。未設定であれば設定していただき、設定済みの場合でも再度設定内容を確認してください。</li> </ol>                                                                                                    |                                   |
| 3010 | 電子入札システムにログインしようとすると、日付と時刻が<br>表示されず、ログインできません。<br>・Plugin tag OBJECT or EMBED not supported by browser<br>と表示される<br>・真っ白になってしまう<br>・「×」マークが表示される<br>・「!」マークが表示される | <ul> <li>下記いずれかが原因の可能性があります。</li> <li>①Javaポリシー(java.policy)の設定に誤りがある。<br/>Javaポリシーの設定を確認してください。</li> <li>設定するアドレスは「https://www.ebs-asp.fwd.ne.jp/CALS/」です。</li> <li>②ご利用のJavaがシステム対応外のバージョンである。<br/>Javaをアンインストールし、再度対応しているJavaをインストールしてください。<br/>対応しているJavaのバージョンは、認証局毎に異なりますので、認証局にご確認ください。</li> <li>③複数のJavaがインストールされている。<br/>Javaが複数インストールされている場合、ログインできない可能性があります。</li> </ul>                                                            | ④Javaバージョン確認                      |
| 3011 | 電子入札システムにログインしようとすると、「JavaTMは、<br>最新のものではなく更新が必要なためブロックされまし<br>た。」と表示されます。                                                                                         | Internet Explorerの信頼済みサイトの設定を行ってください。<br>①「Internet Explorer」を起動する。<br>②「ツール」メニューより「インターネットオプション」を選択する。<br>③「セキュリティ」タブの「信頼済みサイト」を選択し、「サイト」ボタンをクリッ<br>クする。<br>④「次のWebサイトをゾーンに追加する」に以下のURLを入力し「追加」ボタ<br>ンをクリックする。<br>https://www.ebs-asp.fwd.ne.jp<br>⑤「OK」ボタンをクリックし「インターネットオプション」画面の「レベルのカス<br>タマイズ」ボタンをクリックする。<br>⑥「ポップアップブロックの使用」を「無効にする」に変更する。<br>「OK」ボタンをクリックし各設定画面を閉じる。                                                                    | <u>①信頼済みサイトの設</u><br>定            |

| 3012 | 電子入札システムにログインしようとすると、Javaの警告<br>メッセージが表示されます。<br>何を選択したらいいですか?            | ご利用のJavaバージョンによって、警告メッセージの表記が異なります。<br>下記を参考にしてください。<br>①「Java update needed」または「Javaのアップデートが必要です」と表示さ<br>れた場合<br>「Later」または「後で」を選択してください。「更新」はしないでください。<br>②「Javaセキュリティ警告」または「セキュリティ警告」が表示された場合<br>必ず「実行」を選択してください。「更新」はしないでください。<br>※「更新」をするとJavaの入れ直しが必要になる場合がありますのでご注<br>意ください。 | <u>⑥Java警告メッセージ</u><br><u>の回避方法</u>                      |
|------|---------------------------------------------------------------------------|----------------------------------------------------------------------------------------------------|----------------------------------------------------------|
| 3013 | 電子入札システムにログインしようとすると、「セキュリティ<br>によってブロックされたアプリケーション」と表示され、ログ<br>インができません。 | JRE7Update45をご利用の場合、Javaのセキュリティ設定が必要となります。<br>Javaのコントロールパネルから、Javaのセキュリティレベルを「中」にしてく<br>ださい。<br>JRE8をご利用の場合は、例外サイト・リストが設定されていることを確認し<br>てください。                                                                                                    | ⑦Javaセキュリティ設定                                            |
| 3014 | Javaのバージョンを調べる方法はありますか?                                                   | Javaのコントロールパネルからご確認頂けます。<br>①スタートメニューから「コントロールパネル」を開きます。<br>②コントロールパネルより「Java」のアイコンをクリックします。<br>③「Javaのコントロールパネル」より、「バージョン情報」をクリックし、バー<br>ジョンをご確認ください。                                                                                                    | ④Javaバージョン確認                                             |
| 3015 | PIN番号入力後、下記のエラーメッセージが表示されます。<br>「処理の受付が終了しませんでした。再度、同じ処理を実<br>行してください」    | もう一度、同じ操作をして改善しない場合は、ブラウザの再起動を行ってく<br>ださい。<br>ブラウザの再起動を行った後も改善しない場合は、Internet Explorerの設<br>定をし直す必要があります。                                                                                                    | <u>①信頼済みサイトの設</u><br>定                                   |
| 3016 | PIN番号入力後、下記のエラーメッセージが表示されます。<br>「実行エラーが発生しました。」                           | ①Internet ExplorerとJavaのキャッシュのクリアを行ってください。<br>②Javaポリシーの設定ができているか確認してください。<br>Javaポリシーの確認・設定方法に関してはICカードを購入した認証局にお<br>問い合わせください。                                                                                                    | ③IE <u>キャッシュクリア手</u><br>順<br>⑤Java <u>キャッシュクリア</u><br>手順 |
| 3017 | 「Backspace」キーを押下すると、前の画面に戻ってしま<br>います。                                    | 「Backspace」キーを押下すると、前の画面に戻るというのは電子入札AS<br>Pの機能ではなく、インターネット・エクスプローラの機能となります。本機能<br>を使用した場合、システムが正常に動作しない場合がありますので、前画<br>面に戻る場合には、システム画面上の「戻る」ボタンをご使用ください。                                                                                                    |                                                          |
| 3018 | 各通知書の表示はできるが、印刷ボタンや保存ボタンを押<br>下しても画面が変わりません。                              | 原因として、ハードディスクの空き容量が少ないことが考えられます。ハー<br>ドディスクの空き容量は、ご使用のパソコンがWindowsXPの場合は<br>500MB以上、WindowsVistaの場合は1GB以上ご用意ください。                                                                                                    |                                                          |
| 3019 | 入札書の金額を間違えました。修正して再提出はできます<br>か?                                          | 入札書の再提出及び提出後の入札金額の確認は不可能となります。青森<br>県電子入札システムは、お客様が入札金額の入札間違いを防止するため<br>に、「入札金額を入力すると横に漢数字の記載された金額を同時表示」、<br>「コンマ区切りの数字を同時表示」させるほか、入札書提出前に入札金額<br>等を確認する画面が表示されます。                                                                                                    |                                                          |
| 3020 | 入札書に入力した金額が、右側の表示欄に表示されませ<br>ん。                                           | 入札金額は半角の数字で入力していただきます。日本語入力システムON<br>の状態で金額を入力した場合、全角文字として入力すると、このような現象<br>が起こります。日本語入力システムをOFFにし、半角数字を直接入力にて<br>金額を入力していただくと表示欄に金額が表示されます。                                                                                                    |                                                          |
| 3021 | 応札する際にトラブルが発生し対応できない場合はどのよ<br>うにすればよろしいでしょうか?                             | まず、入札締切時間を確認してください。その後、入札締切時間までに、各<br>発注機関へ連絡します。連絡後は各発注期間の指示に従ってください。                                                                                                    | <u>紙入札参加承諾願等の</u><br>様式について                              |
| 3022 | 紙に切り替えた場合、入札書にくじ番号を記載するので<br>しょうか?                                        | はい。入札書余白にくじ番号を記載していただくことになります。くじ番号は、電子入札システムによる入札同様、「000」から「999」までの任意の3桁の番号を記載してください。                                                                                                    |                                                          |
| 3023 | 入札書が正常に提出されたことを確認するにはどうしたら<br>良いですか?                                      | 入札書提出後、入札書受付票が自動発行されます。電子入札システムメ<br>ニューの「入札状況一覧→入札/見積/辞退届受付表欄」に「入札書受付<br>票表示」ボタンが表示されていれば提出されています。                                                                                                    |                                                          |
| 3024 | 開札時間が遅れている場合等はどこに確認すればよいで<br>すか?                                          | 電子入札システムの「入札状況一覧」に該当案件を表示し、「状況」表示ボ<br>タンをクリックしてください。発注者から提供された情報は、「作業状況確<br>認」画面にて確認することができます。「作業状況確認」画面を表示すると<br>「〇月〇日×時×分現在、~により開札を一時間遅らせます」というような<br>情報が提供されます。                                                                                                    |                                                          |